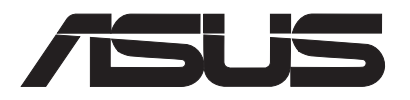

# **EBS-A700 Series** ASUS IPC (Industrial Computer)

# **User's Manual**

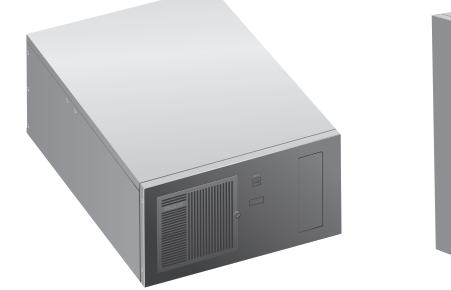

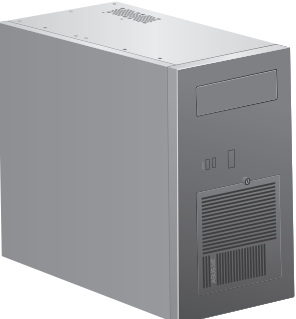

EBS-A700

Applicable for products with P/N of 90AE01A This equipment is not suitablefor use in locations where children are likely to be present.

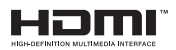

E22283

First Edition August 2023

#### Copyright © 2023 ASUSTeK Computer Inc. All Rights Reserved.

No part of this manual, including the products and software described in it, may be reproduced, transmitted, transcribed, stored in a retrieval system, or translated into any language in any form or by any means, except documentation kept by the purchaser for backup purposes, without the express written permission of ASUSTEK Computer Inc. ("ASUS").

Product warranty or service will not be extended if: (1) the product is repaired, modified or altered, unless such repair, modification of alteration is authorized in writing by ASUS; or (2) the serial number of the product is defaced or missing.

ASUS PROVIDES THIS MANUAL "AS IS" WITHOUT WARRANTY OF ANY KIND, EITHER EXPRESS OR IMPLIED, INCLUDING BUT NOT LIMITED TO THE IMPLIED WARRANTIES OR CONDITIONS OF MERCHANTABILITY OR FITNESS FOR A PARTICULAR PURPOSE. IN NO EVENT SHALL ASUS, ITS DIRECTORS, OFFICERS, EMPLOYEES OR AGENTS BE LIABLE FOR ANY INDIRECT, SPECIAL, INCIDENTAL, OR CONSEQUENTIAL DAMAGES (INCLUDING DAMAGES FOR LOSS OF PROFITS, LOSS OF BUSINESS, LOSS OF USE OR DATA, INTERRUPTION OF BUSINESS AND THE LIKE), EVEN IF ASUS HAS BEEN ADVISED OF THE POSSIBILITY OF SUCH DAMAGES ARISING FROM ANY DEFECT OR ERROR IN THIS MANUAL OR PRODUCT.

SPECIFICATIONS AND INFORMATION CONTAINED IN THIS MANUAL ARE FURNISHED FOR INFORMATIONAL USE ONLY, AND ARE SUBJECT TO CHANGE AT ANY TIME WITHOUT NOTICE, AND SHOULD NOT BE CONSTRUED AS A COMMITMENT BY ASUS. ASUS ASSUMES NO RESPONSIBILITY OR LIABILITY FOR ANY ERRORS OR INACCURACIES THAT MAY APPEAR IN THIS MANUAL, INCLUDING THE PRODUCTS AND SOFTWARE DESCRIBED IN IT.

Products and corporate names appearing in this manual may or may not be registered trademarks or copyrights of their respective companies, and are used only for identification or explanation and to the owners' benefit, without intent to infringe.

# Table of contents

| Safety information      | V    |
|-------------------------|------|
| About this guide        | vi   |
| System package contents | viii |

# Chapter 1 System introduction

| 1.1 | Welcome!             | 1-2 |
|-----|----------------------|-----|
| 1.2 | Brief introduction   |     |
| 1.3 | Front panel          |     |
| 1.4 | Rear panel           |     |
| 1.5 | Internal components  |     |
| 1.6 | Mounting the chassis | 1-9 |

# Chapter 2 Motherboard information

| 2.1 | Motherboard layout            | . 2-2 |
|-----|-------------------------------|-------|
| 2.2 | Central Processing Unit (CPU) | 2-4   |
| 2.3 | System memory                 | . 2-4 |
| 2.4 | Jumpers                       | . 2-5 |
| 2.5 | Internal connectors           | . 2-8 |

#### Chapter 3 BIOS setup

| 3.1 | BIOS s | BIOS setup program3-2        |      |  |
|-----|--------|------------------------------|------|--|
|     | 3.1.1  | BIOS menu screen             | 3-3  |  |
| 3.2 | Main m | nenu                         | 3-3  |  |
|     | 3.2.1  | System Date [Day MM/DD/YYYY] | 3-3  |  |
|     | 3.2.2  | System Time [HH:MM:SS]       | 3-3  |  |
| 3.3 | Advand | ced menu                     | 3-4  |  |
|     | 3.3.1  | PCH-FW Configuration         | 3-4  |  |
|     | 3.3.2  | Trusted Computing            | 3-4  |  |
|     | 3.3.3  | CPU Configuration            | 3-4  |  |
|     | 3.3.4  | Graphics Configuration       | 3-5  |  |
|     | 3.3.5  | PCI Express Configuration    | 3-6  |  |
|     | 3.3.6  | CSM Configuration            | 3-8  |  |
|     | 3.3.7  | Super IO Configuration       | 3-8  |  |
|     | 3.3.8  | Serial Console Redirection   | 3-10 |  |
|     | 3.3.9  | SATA Configuration           | 3-11 |  |
|     | 3.3.10 | Network Stack Configuration  | 3-12 |  |
|     | 3.3.11 | USB Configuration            | 3-12 |  |
|     |        |                              |      |  |

# Table of contents

|     | 3.3.12  | NVMe Configuration            | 3-13 |
|-----|---------|-------------------------------|------|
|     | 3.3.13  | Onboard Devices Configuration | 3-13 |
|     | 3.3.14  | Miscellaneous                 | 3-13 |
|     | 3.3.15  | APM Configuration             |      |
|     | 3.3.16  | EzFlash                       | 3-14 |
|     | 3.3.17  | Watchdog Timer                | 3-14 |
| 3.4 | Hardwa  | are Monitor menu              | 3-15 |
| 3.5 | Securit | y menu                        | 3-15 |
| 3.6 | Boot m  | enu                           | 3-17 |
| 3.7 | Exit me | enu                           | 3-18 |
|     |         |                               |      |

# Appendix

| Notices             | A-1 |
|---------------------|-----|
| Service and Support | A-5 |

# Safety information

#### **Electrical safety**

- To prevent electric shock hazard, disconnect the power cable from the electric outlet before relocating the system.
- When adding or removing devices to or from the system, ensure that the power cables for the devices are unplugged before the signal cables are connected. If possible, disconnect all power cables from the existing system before you add a device.
- Before connecting or removing signal cables from the motherboard, ensure that all power cables are unplugged.
- Seek professional assistance before using an adapter or extension cord. These devices could interrupt the grounding circuit.
- Ensure that your power supply is set to the correct voltage in your area. If you are not sure about the voltage of the electrical outlet you are using, contact your local power company.
- If the power supply is broken, do not try to fix it by yourself. Contact a qualified service technician or your retailer.

#### **Operation safety**

- Before installing the motherboard and adding devices on it, carefully read all the manuals that came with the package.
- Before using the product, ensure that all cables are correctly connected and the power cables are not damaged. If you detect any damage, contact your dealer immediately.
- To avoid short circuits, keep paper clips, screws, and staples away from connectors, slots, sockets and circuitry.
- Avoid dust, humidity, and temperature extremes. Do not place the product in any area where it may become wet.
- Place the product on a stable surface.
- If you encounter technical problems with the product, contact a qualified service technician or your retailer.

**WARNING:** For safety purposes, **ONLY** connect the power cord to a grounded electrical outlet.

#### Lithium-Ion Battery Warning

**CAUTION:** Danger of explosion if battery is incorrectly replaced. Replace only with the same or equivalent type recommended by the manufacturer. Dispose of used batteries according to the manufacturer's instructions.

**VORSICHT:** Explosionsgetahr bei unsachgemäßen Austausch der Batterie. Ersatz nur durch denselben oder einem vom Hersteller empfohlenem ähnljchen Typ. Entsorgung gebrauchter Batterien nach Angaben des Herstellers.

#### LASER PRODUCT WARNING CLASS 1 LASER PRODUCT

#### **Restricted Access Location**

This product is intended for installation only in a Computer Room where:

- Access can only be gained by SERVICE PERSONS or by USERS who have been instructed about the reasons for the restrictions applied to the location and about any precautions that shall be taken.
- Access is through the use of a TOOL, or other means of security, and is controlled by the authority responsible for the location.
- Only skilled persons open cover.

# About this guide

#### Audience

This guide provides general information and installation instructions about ASUS EBS-A700 IPC system. This guide is intended for users and administrators with experience handling hardware and PC components.

#### How this guide is organized

This guide contains the following parts:

#### 1. Chapter 1: System introduction

This chapter gives a general description of ASUS EBS-A700. The chapter lists system features, physical descriptions of the front and rear panels, and an overview of internal components.

#### 2. Chapter 2: Motherboard info

This chapter provides details about the motherboard that comes with the system. This chapter includes the motherboard layout, jumper settings, and connector locations.

#### 3. Chapter 3: BIOS setup

This chapter provides a detailed guide to navigating and setting up the BIOS.

#### Conventions used in this guide

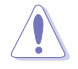

**CAUTION:** Indicates information to prevent damage to the components when completing a task.

S

IMPORTANT: Instructions that you MUST follow to complete a task.

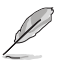

NOTE: Tips and additional information when completing a task.

#### Where to find more information

Refer to the following sources for additional information and for product and software updates.

1. ASUS Website

The ASUS website worldwide provides updated information on ASUS hardware and software products. Refer to the ASUS contact information.

#### 2. Optional Documentation

Your product package may include optional documentation, such as warranty flyers, that may have been added by your dealer. These documents are not part of the standard package.

# System package contents

Check your EBS-A700 system package for the following items.

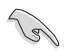

If any of the items is damaged or missing, contact your retailer immediately.

| Item | Description                                                                                                  |
|------|----------------------------------------------------------------------------------------------------|
| 1.   | ASUS EBS-A700 industrial computer system with                                                                |
|      | ASUS industrial motherboard (H610A-IM-A)                                                                     |
|      | Industrial power supply unit                                                                                 |
|      | Chassis with 1.2mm durable SGCC sheet metal                                                                  |
|      | • 1 x M.2 screw                                                                                              |
|      | <ul> <li>1 accessory box (labeled with P/N: 13AE0060Mxxxxx), including screws and<br/>clamp hooks</li> </ul> |
| 2.   | Cables                                                                                                    |
|      | Power SW cable                                                                                               |
|      | • SATA 6G cable                                                                                              |
| 3.   | Quick Installation Guide                                                                                     |

# **Chapter 1**

This chapter gives a general description of ASUS EBS-A700. The chapter lists system features, physical descriptions of the front and rear panels, and an overview of internal components.

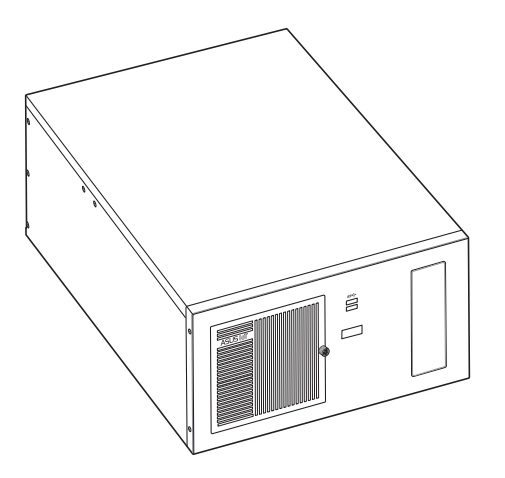

The illustrations in this user manual are for reference only. Actual product may vary.

# 1.1 Welcome!

Thank you for choosing the ASUS EBS-A700!

The ASUS EBS-A700 provides cutting-edge performance and uncompromised reliability for industrial use.

The system is powered by the ASUS motherboard that supports the Intel<sup>®</sup> 13<sup>th</sup> / 12<sup>th</sup> Gen. Core™ i9 / i7 / i5 / i3, Pentium<sup>®</sup> and Celeron<sup>®</sup> processors in the Intel<sup>®</sup> socket 1700.

The system supports up to 64 GB of system memory using DDR4 3200 MHz DIMMs. High-resolution graphics via PCI Express x16 slots, SATA 6.0Gb/s, USB 3.2 Gen 1 ports, and USB 2.0 ports take you ahead in the world of power computing.

# 1.2 Brief introduction

- Color: Black (EBS-A700)
- Net weight: refer to the data sheet
- Form factor: 445mm x 330mm x 196mm

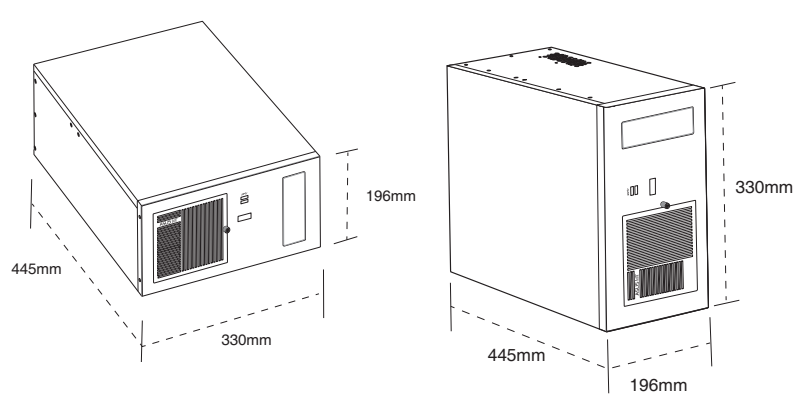

- Operation temperature: 0~40°C
- Non-operation temperature: -15~60°C
- Relative humidity:10~95%@40°C,non-condensing
- OS support:

Windows<sup>®</sup> 10 (64bit)

Windows® 10 IoT Enterprise

Ubuntu

- RedHat Enterprise
- Fedora Workstation

OpenSUSE

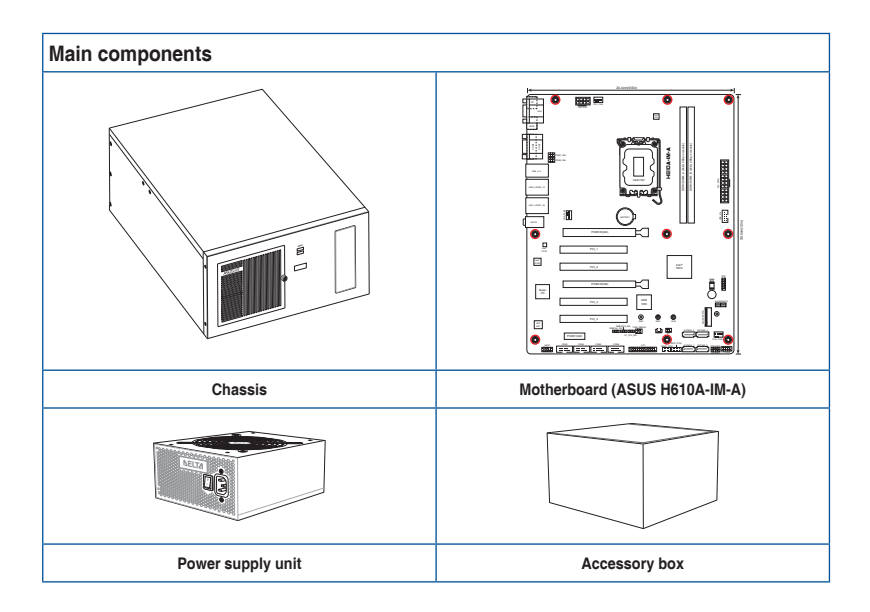

# 1.3 Front panel

The front panel includes the 5.25"CD-ROM bay and USB 3.2 Gen 1 ports.

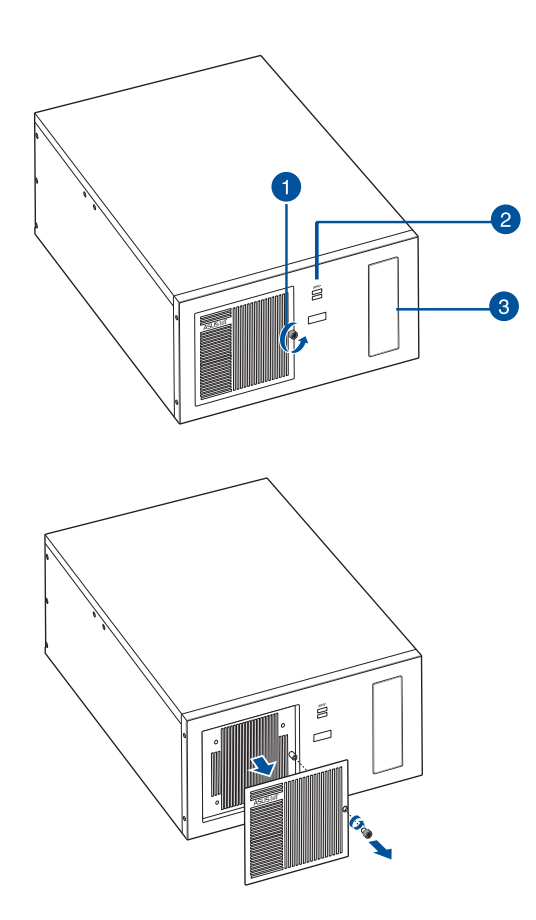

- 1. Cabinet cover. Remove the screw to remove the cabinet cover.
- USB 3.2 Gen 1 (up to 5Gbps) ports. These 9-pin Universal Serial Bus (USB) ports are for USB 3.2 Gen 1 devices.
- 3. 5.25-inch CD-ROM bay. Allows you to intall a CD-ROM in this bay.

# 1.4 Rear panel

The system rear panel includes the power connector and several I/O ports that allow convenient connection of devices.

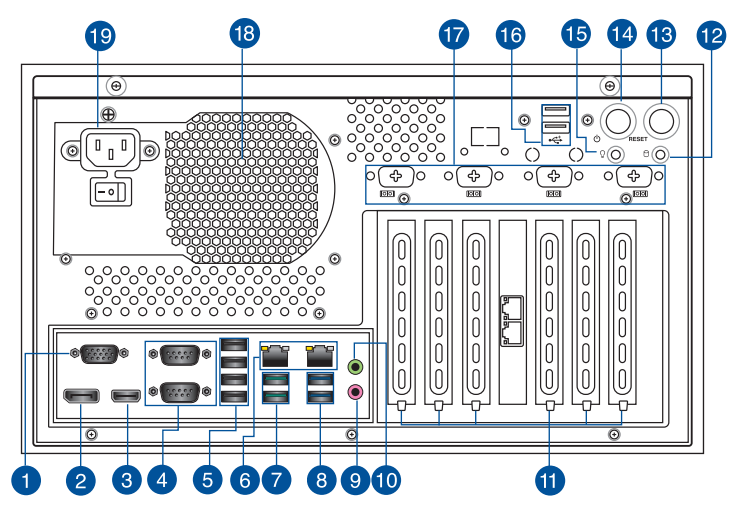

- 1. Video Graphics Adapter (VGA) port. This 15-pin port is for a VGA monitor or other VGA-compatible device.
- 2. DisplayPort. This port is for a DisplayPort-compatible device.
- 3. HDMI<sup>™</sup> ports. These ports are for a High-Definition Multimedia Interface (HDMI<sup>™</sup>) connector, and are HDCP compliant allowing playback of HD DVD, Blu-ray, and other protected content.
- COM ports (COM, RS232/RS422/RS485). These ports connect modems, or other devices that conform with serial specification.

|      | RS232     | RS485     | RS422     |
|------|-----------|-----------|-----------|
| Pin1 | DCD       | В         | T(B)      |
| Pin2 | RXD       | А         | T(A)      |
| Pin3 | TXD       | NC        | R(A)      |
| Pin4 | DTR       | NC        | R(B)      |
| Pin5 | GND       | GND       | GND       |
| Pin6 | DSR       | NC        | NC        |
| Pin7 | RTS       | NC        | NC        |
| Pin8 | CTS       | NC        | NC        |
| Pin9 | RI/5V/12V | NC/5V/12V | NC/5V/12V |

5. USB 2.0 ports. These 4-pin Universal Serial Bus (USB) ports are for USB 2.0 devices.

 LAN (RJ-45) ports. These ports allow Gigabit connection to a Local Area Network (LAN) through a network hub.

#### LAN port LED indications

| Active LED | Link LED      |        |                       |          |
|------------|---------------|--------|-----------------------|----------|
| Status     | Description   | Status | Description           |          |
| OFF        | No link       | OFF    | 10Mbps<br>connection  |          |
| ORANGE     | Linked        | ORANGE | 100Mbps<br>connection | LAN port |
| BLINKING   | Data activity | GREEN  | 1Gbps connection      |          |

- 7. USB 3.2 Gen 2 (up to 10Gbps) ports. These 9-pin Universal Serial Bus (USB) ports are for USB 3.2 Gen 2 devices.
- USB 3.2 Gen 1 (up to 5Gbps) ports. These 9-pin Universal Serial Bus (USB) ports are for USB 3.2 Gen 1 devices.
- 9. Microphone port (pink). This port connects to a microphone.
- Line Out port (lime). This port connects to a headphone or a speaker. In the 4.1, and 5.1 channel configurations, the function of this port becomes Front Speaker Out.

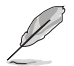

Refer to the audio configuration table for the function of the audio ports in 2, 4, 5.1, or 7.1-channel configuration.

#### Audio 2, 4, 5.1 or 7.1-channel configuration

| Port               | Headset<br>2-channel | 4-channel         | 5.1-channel       | 7.1-channel       |
|--------------------|----------------------|-------------------|-------------------|-------------------|
| Lime (Rear panel)  | Line Out             | Front Speaker Out | Front Speaker Out | Front Speaker Out |
| Pink (Rear panel)  | Mic In               | Mic In            | Bass/Center       | Bass/Center       |
| Lime (Front panel) | -                    | -                 | -                 | Side Speaker Out  |

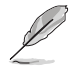

#### To configure a 7.1-channel audio output:

Use a chassis with HD audio module in the front panel to support a 7.1-channel audio output.

11. Expansion slot brackets. Remove the expansion slot bracket when installing an expansion card.

- 12. HDD LED. The LED lights up or blinks to indicate the status of the HDD.
- 13. Reset button. Press this button to reset the system.
- 14. Power button. Press this button to turn the system on.
- 15. Power LED. The LED lights up or blinks to indicate the status of the system power.
- 16. USB 2.0 ports. These 4-pin Universal Serial Bus (USB) ports are for USB 2.0 devices.
- 17. Serial ports (optional). These 9-pin COM ports are for pointing devices or other serial devices.
- **18. Power supply unit fan vent.** This vent is for the PSU fan that provides ventilation inside the power supply unit.
- 19. Power connector. Plug the power cord to this connector.

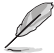

RATING:100V-240V~8.0A, 47Hz-63Hz (China)

# 1.5 Internal components

The illustration below is the internal view of the system when you remove the chassis cover and the power supply unit. The installed components are labeled for your reference.

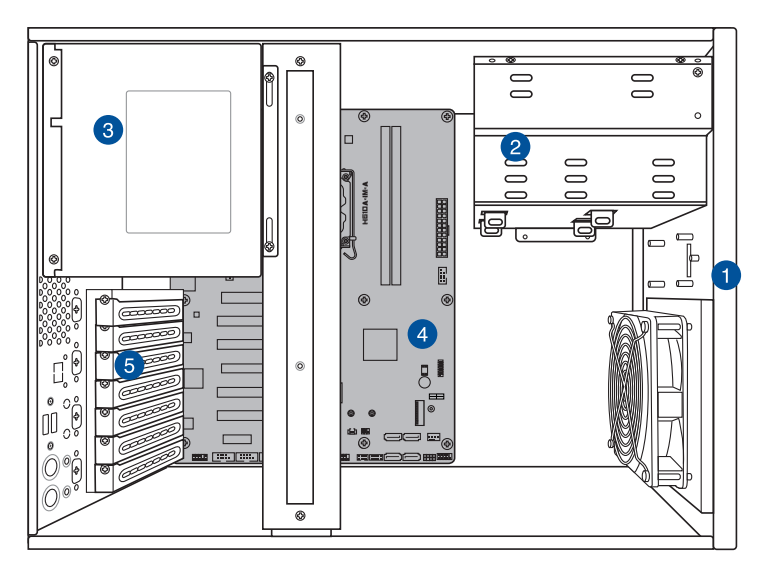

- 1. Front panel cover
- 5.25-inch optical drive bay
   3.5-inch drive bays
   2.5-inch SSD bay
- 3. Power supply unit

- 4. ASUS motherboard
- 5. Metal bracket lock

# 1.6 Mounting the chassis

Attach the brackets to the bottom side of the chassis with the bundled screws  $\,(6$  \* M4.0 x 6L).

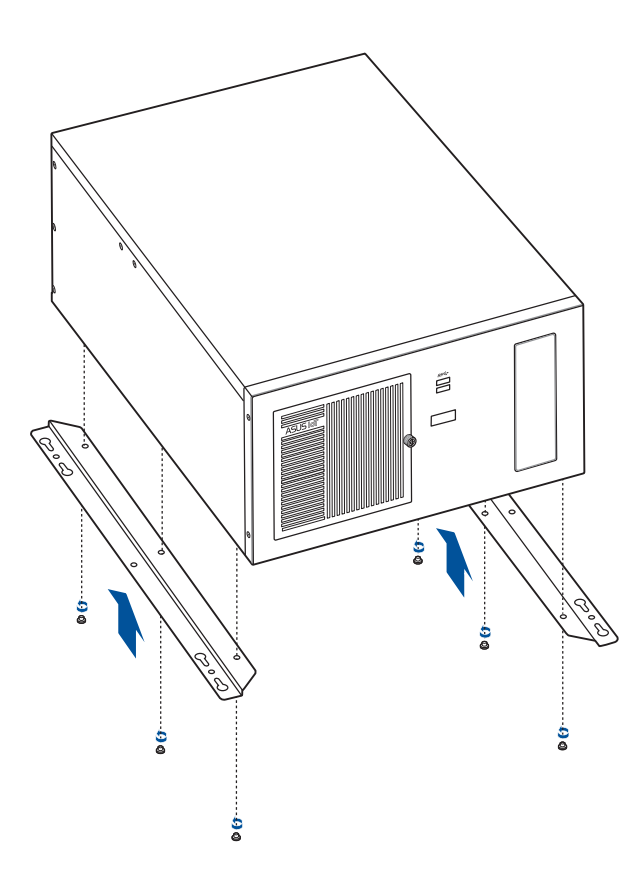

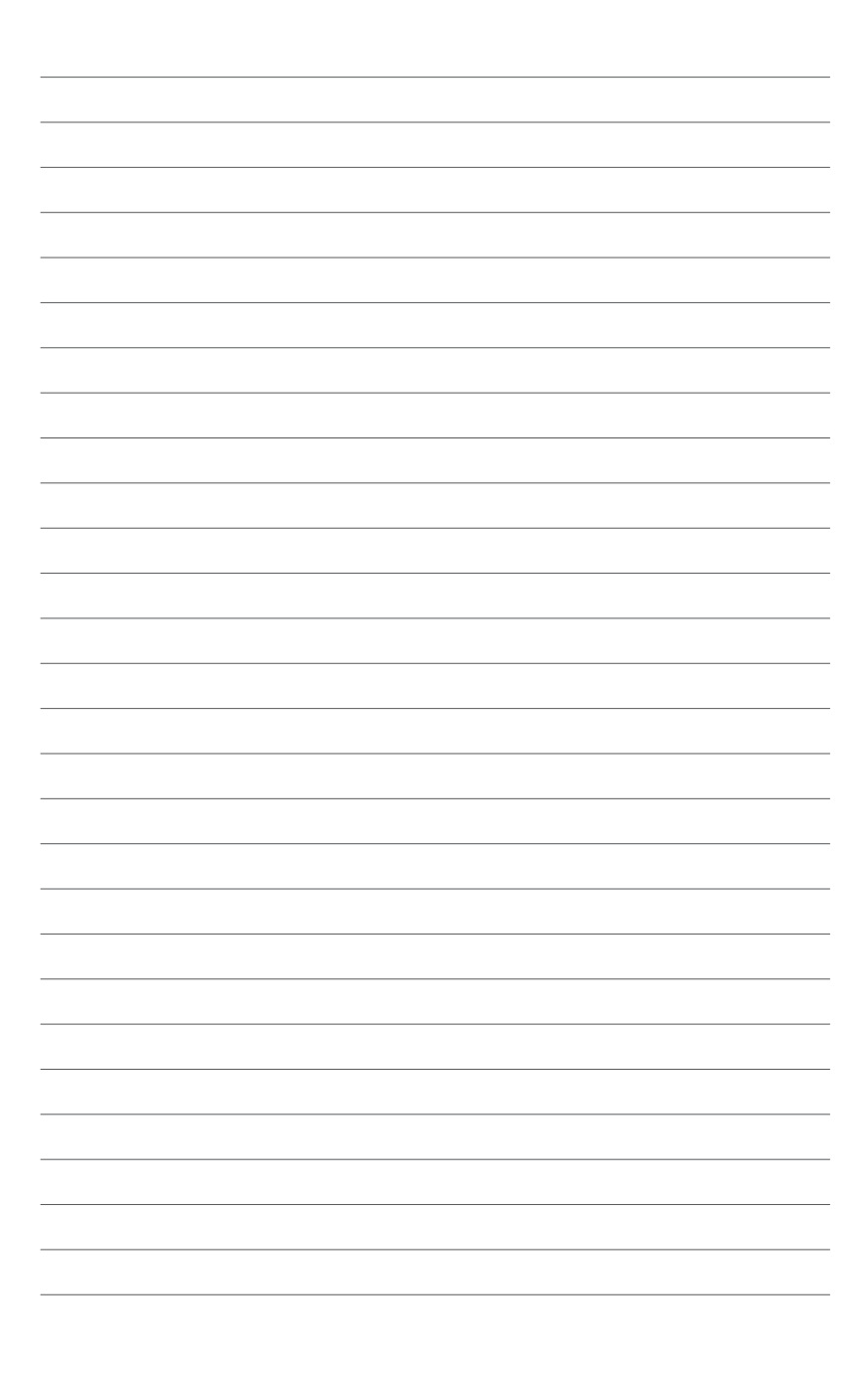

# Chapter 2

This chapter provides details about the motherboard that comes with the system. This chapter includes the motherboard layout, jumper settings, and connector locations.

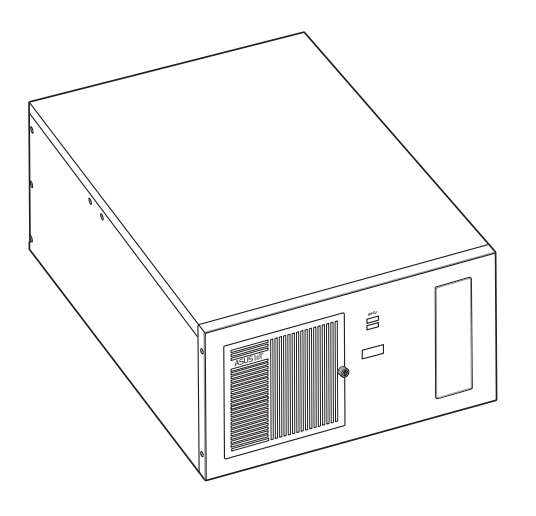

# 2.1 Motherboard layout

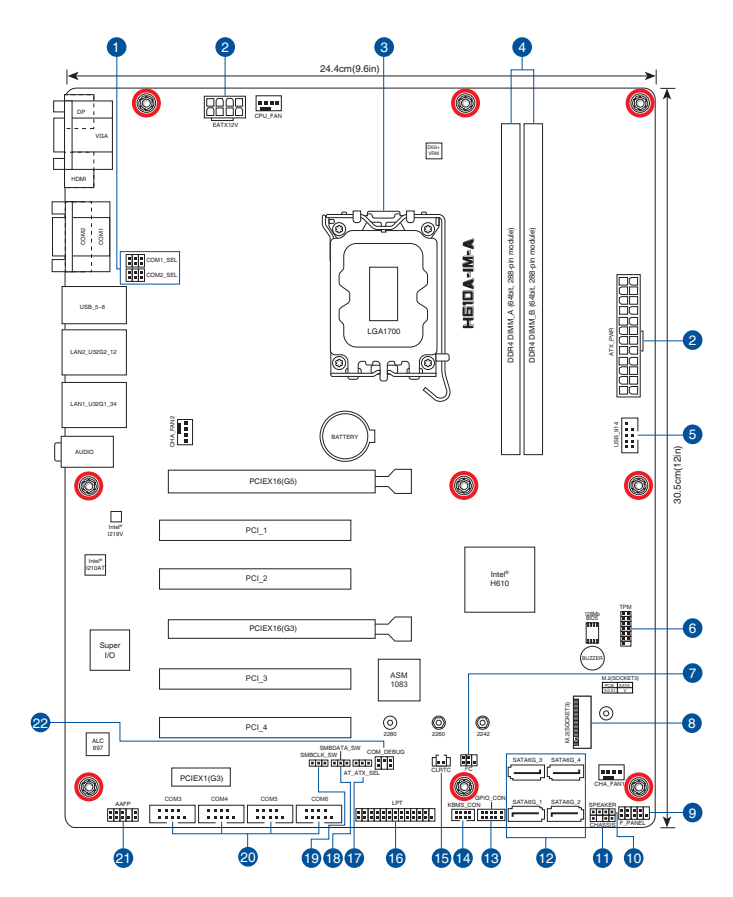

| Con | nectors/Jumpers/Slots                                   | Page |
|-----|---------------------------------------------------------|------|
| 1.  | COM RING/+5V/+12V selection (COM1/2_SEL)                | 2-6  |
| 2.  | ATX Power connectors (24-pin ATXPWR, 2 x 4-pin EATX12V) | 2-8  |
| 3.  | Intel®LGA1700 CPU socket                                | 2-4  |
| 4.  | DDR4 U-DIMM slots                                       | 2-4  |
| 5.  | USB 2.0 header (10-1pin USB914)                         | 2-9  |
| 6.  | TPM header (14-1 pin TPM)                               | 2-9  |
| 7.  | I <sup>2</sup> C header (6-1 pin I <sup>2</sup> C)      | 2-10 |
| 8.  | M.2 slot (SOCKET 3)                                     | 2-10 |
| 9.  | System Panel header (10-1 pin F_PANEL)                  | 2-11 |
| 10. | Speaker header (4-pin SPEAKER)                          | 2-12 |
| 11. | Chassis Intrusion header (4-1 pin CHASSIS)              | 2-12 |
| 12. | SATA 6.0 Gb/s ports (7-pin SATA6G_1-4)                  | 2-13 |
| 13. | General Purpose Input/Output header (GPIO_CON)          | 2-13 |
| 14. | PS/2 Keyboard & Mouse header (8-pin KBMS_CON)           | 2-14 |
| 15. | Clear RTC RAM (2-pin CLRTC)                             | 2-5  |
| 16. | LPT header (26-1 pin LPT)                               | 2-14 |
| 17. | AT/ATX mode selection jumper (3-pin AT_ATX_SEL)         | 2-6  |
| 18. | 3-pin SMBDATA_SW                                        | 2-7  |
| 19. | 3-pin SMBCLK_SW                                         | 2-7  |
| 20. | COM Port headers (10-1 pin COM3 - COM6)                 | 2-15 |
| 21. | Front Panel Audio header (10-1 pin AAFP)                | 2-16 |
| 22. | COM Debug header (COM_DEBUG)                            | 2-8  |

# 2.2 Central Processing Unit (CPU)

The motherboard comes with a surface mount LGA1700 socket designed for the Intel<sup>®</sup> Core<sup>™</sup> i9 / Core<sup>™</sup> i7 / Core<sup>™</sup> i5 / Core<sup>™</sup> i3, Pentium<sup>®</sup>, and Celeron<sup>®</sup> Processors.

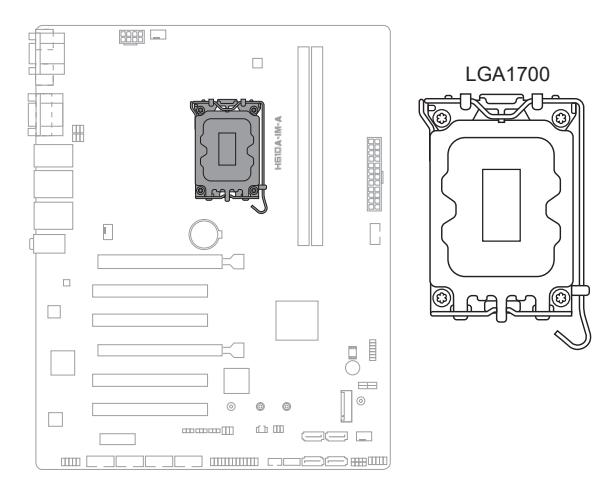

# 2.3 System memory

This motherboard comes with two Double Data Rate 4 (DDR4) Dual Inline Memory Module (DIMM) sockets. The figure below illustrates the location of the DDR4 DIMM sockets:

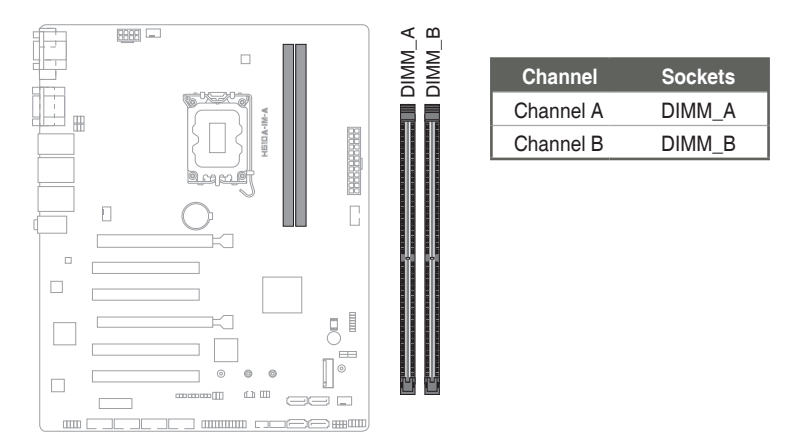

# 2.4 Jumpers

#### 1. Clear RTC RAM (2-pin CLRTC)

This header allows you to clear the CMOS RTC RAM data of the system setup information such as date, time, and system passwords.

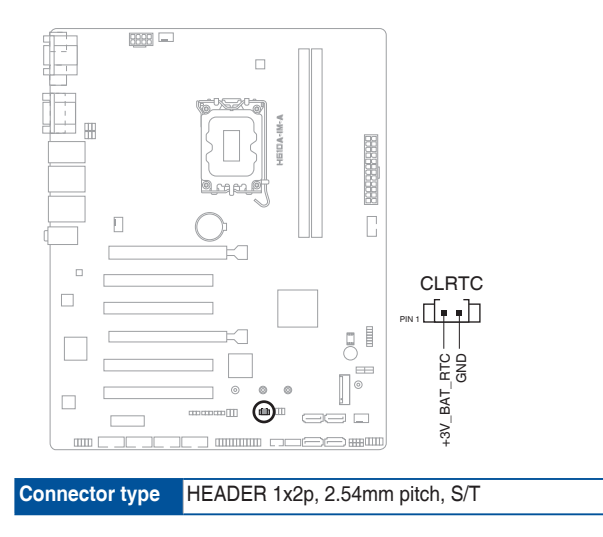

#### To erase the RTC RAM:

- 1. Turn OFF the computer and unplug the power cord.
- 2. Use a metal object such as a screwdriver to short the two pins.
- 3. Plug the power cord and turn ON the computer.
- 4. Hold down the **<Del>** key during the boot process and enter BIOS setup to re-enter data.

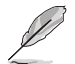

If the steps above do not help, remove the onboard battery and move the jumper again to clear the CMOS RTC RAM data. After clearing the CMOS, reinstall the battery.

2. COM Ring/+5V/+12V selection jumper (6-pin COM1/2\_SEL)

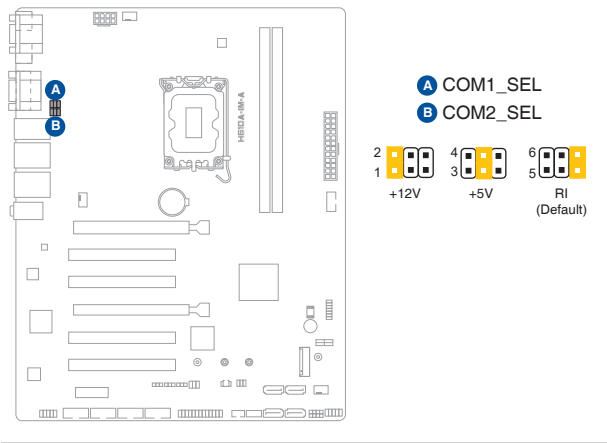

| Setting        | Pins |
|----------------|------|
| +12V           | 1-2  |
| +5V            | 3-4  |
| Ring (Default) | 5-6  |

3. AT/ATX mode selection jumper (3-pin AT\_ATX\_SEL)

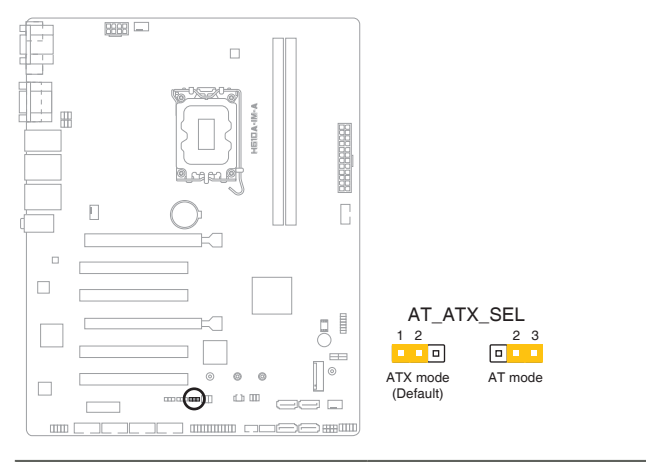

| Pins          |          |
|---------------|----------|
| 1-2 (Default) | ATX mode |
| 2-3           | AT mode  |
|               |          |

Connector type HEADER 1x3p, 2.54mm pitch, S/T

#### 4. 3-pin SMBDATA\_SW

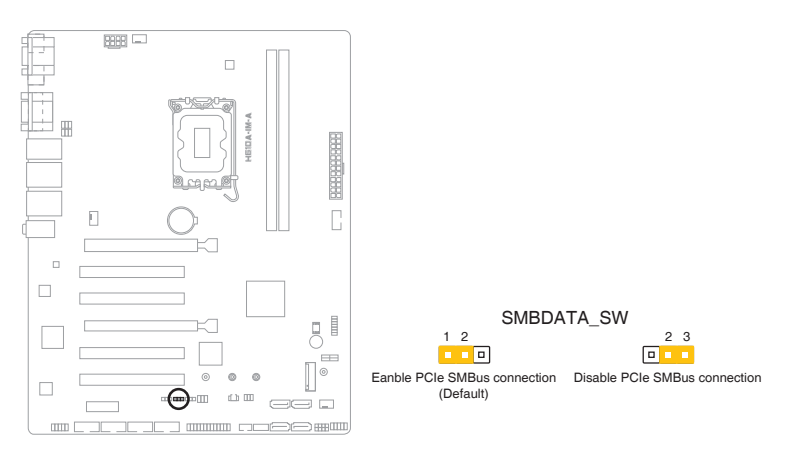

| Setting                                | Pins |
|----------------------------------------|------|
| Enable PCIe SMBus connection (Default) | 1-2  |
| Disable PCIe SMBus connection          | 2-3  |

#### 5. 3-pin SMBCLK\_SW

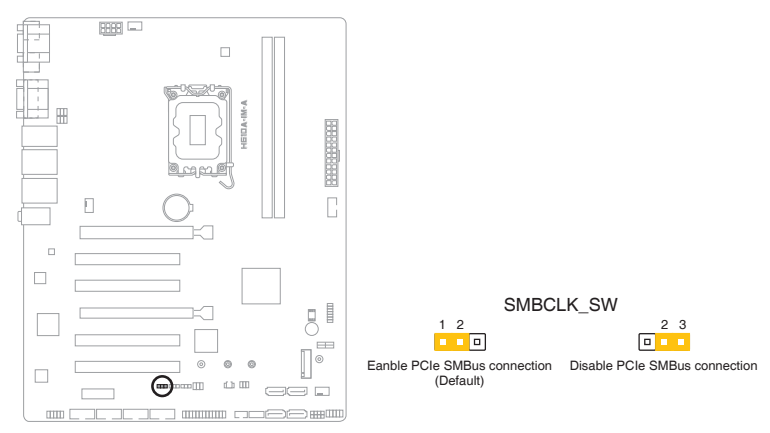

| Settings                                | Pins |
|-----------------------------------------|------|
| Enable PCIe SMBCLK connection (Default) | 1-2  |
| Disable PCIe SMBCLK connection          | 2-3  |

# 2.5 Internal connectors

#### 1. ATX Power connectors (24-pin ATXPWR, 2 x 4-pin EATX12V)

Correctly orient the ATX power supply plugs into these connectors and push down firmly until the connectors completely fit.

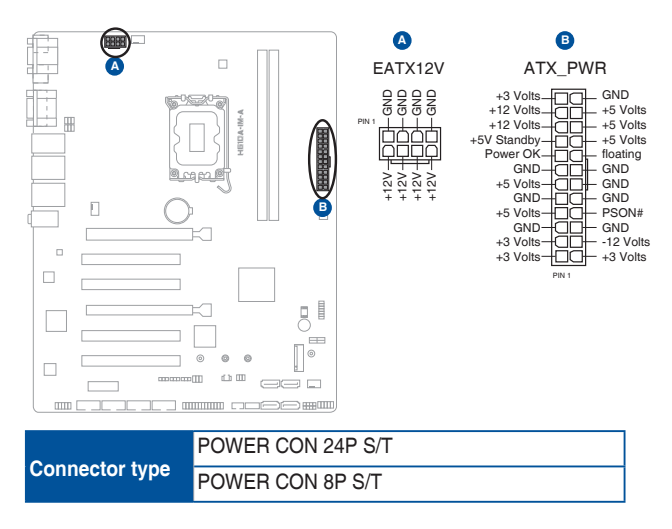

#### 2. COM Debug header (COM\_DEBUG)

This header allows connection to a COM Debug card.

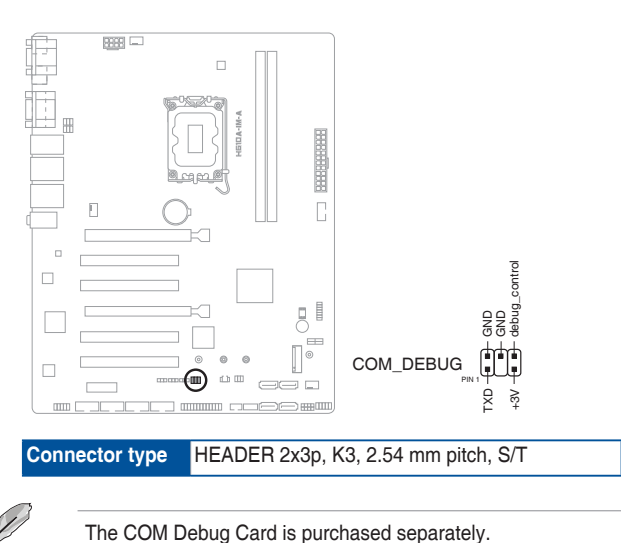

#### 3. USB 2.0 header (10-pin USB914)

This header is for USB 2.0 ports. Connect a USB cable to the header. The USB header complies with USB 2.0 specification that supports up to 480 Mbps connection speed.

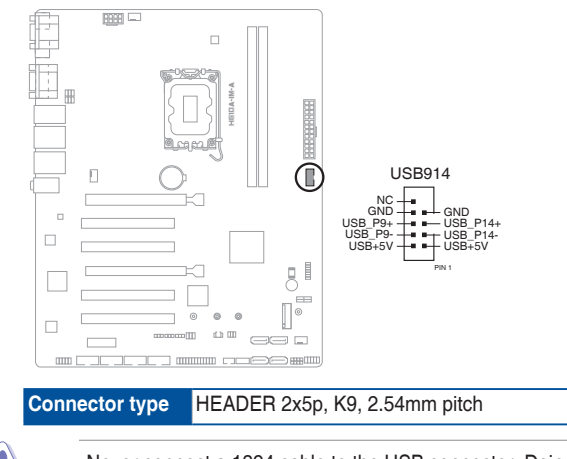

Never connect a 1394 cable to the USB connector. Doing so will damage the motherboard.

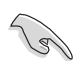

The USB cable is purchased separately.

#### 4. TPM header (14-1 pin TPM)

This header supports a Trusted Platform Module (TPM) system with a Serial Peripheral Interface (SPI), allowing you to securely store keys, digital certificates, passwords and data. A TPM system also enhances network security, protects digital identities, and ensures platform integrity.

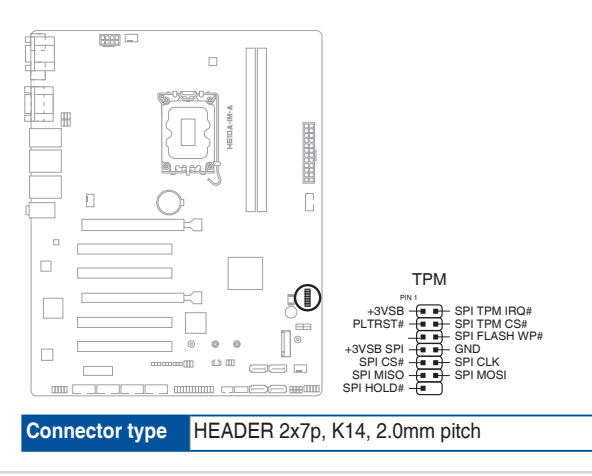

Chapter 2: Motherboard information

#### 5. I<sup>2</sup>C header

The I<sup>2</sup>C (Inter-Integrated Circuit) header allows you to connect an I<sup>2</sup>C compatible IoT security module.

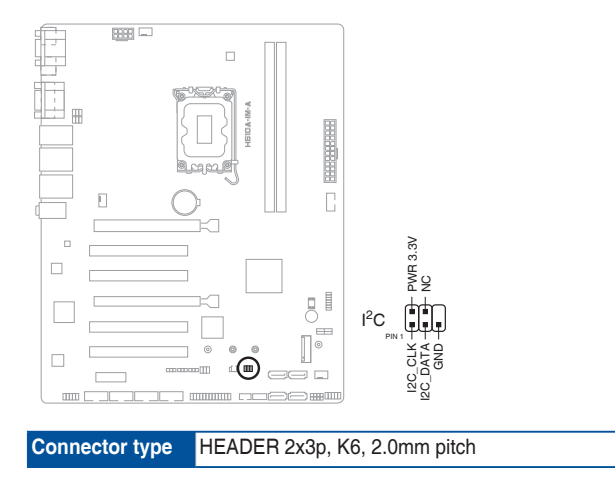

#### 6. M.2 slot (SOCKET 3)

This slot allows you to install an M.2 SSD module.

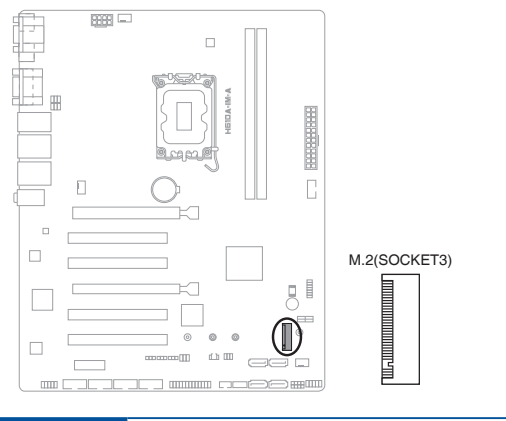

Connector type NGFF KEY-M 67P, 8.5H

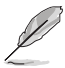

- The M.2 SSD module is purchased separately.
- This slot supports M Key and 2242/2260/2280 storage devices.

#### 7. System Panel header (10-1 pin F\_PANEL)

This header supports several chassis-mounted functions.

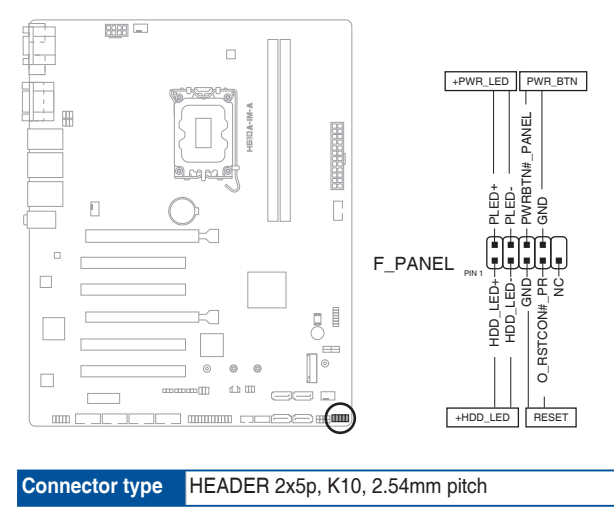

#### • System power LED (2-pin +PWR\_LED)

This 2-pin header is for the system power LED. Connect the chassis power LED cable to this header. The system power LED lights up when you turn on the system power, and blinks when the system is in sleep mode.

#### • Hard disk drive activity LED (2-pin +HDD\_LED)

This 2-pin header is for the HDD Activity LED. Connect the HDD Activity LED cable to this header. The IDE LED lights up or flashes when data is read from or written to the HDD.

#### • ATX power button/soft-off button (2-pin PWR\_BTN)

This 2-pin header is for the system power button.

#### • Reset button (2-pin RESET)

This 2-pin header is for the chassis-mounted reset button for system reboot without turning off the system power.

#### 8. Speaker header (4-pin SPEAKER)

The 4-pin header is for the chassis-mounted system warning speaker. The speaker allows you to hear system beeps and warnings.

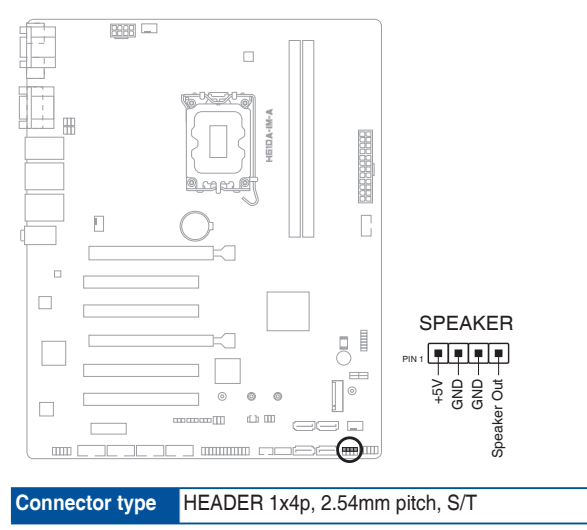

#### 9. Chassis Intrusion header (4-1 pin\_CHASSIS)

This header is for a chassis-mounted intrusion detection sensor or switch. Connect one end of the chassis intrusion sensor or switch cable to this connector. The chassis intrusion sensor or switch sends a low-level signal to this connector when a chassis component is installed. The signal is then generated as a chassis intrusion event.

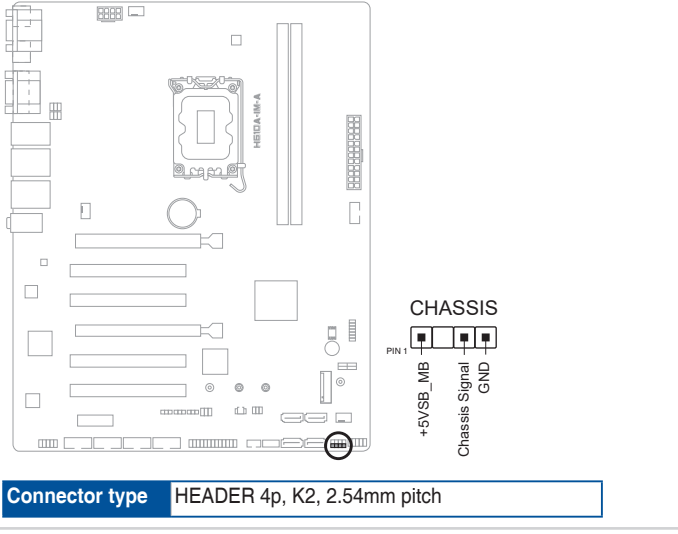

#### 10. SATA 6.0Gb/s ports (7-pin SATA6G\_1-4)

These ports connect to SATA 6.0 Gb/s hard disk drives or an optical drive via SATA 6.0 Gb/s signal cables.

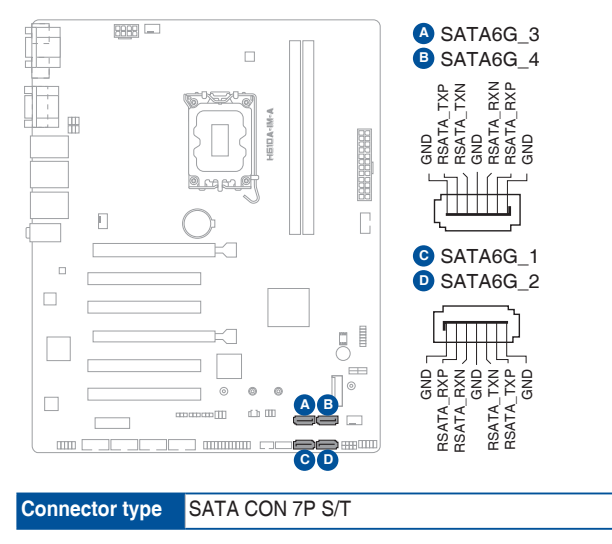

#### 11. General Purpose Input/Output header (GPIO\_CON)

This header is for a general purpose input/output module which allows you to customize the digital signal input/output.

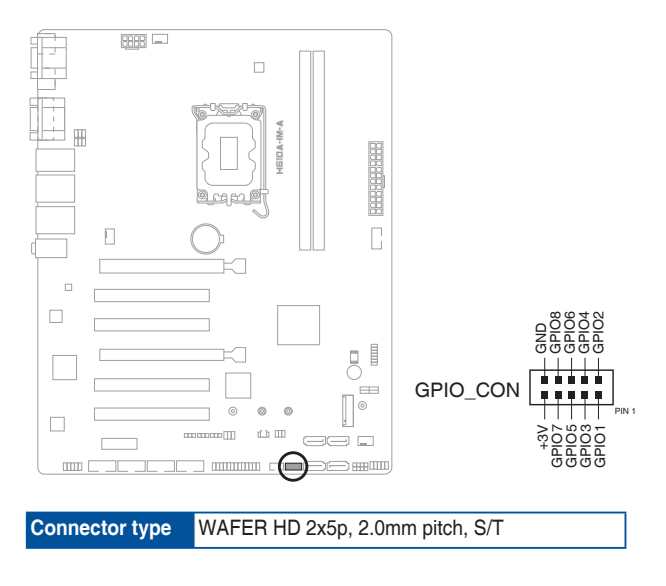

#### 12. PS/2 Keyboard & Mouse header (8-pin KBMS\_CON)

This header is for an IBM PS/2-compatible keyboard or mouse.

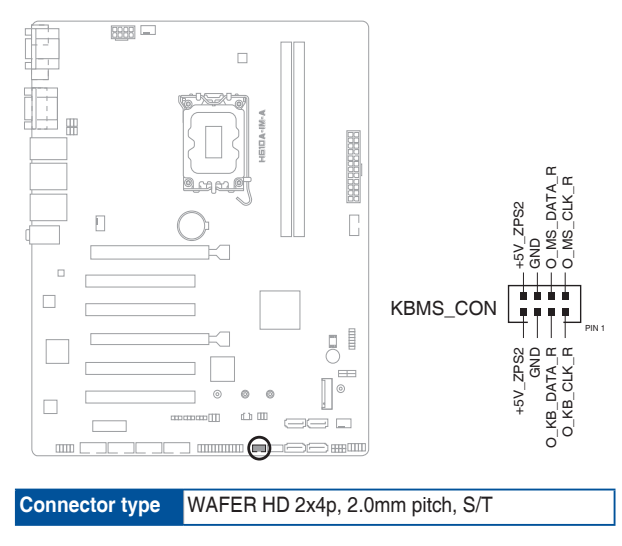

#### 13. LPT header (26-1 pin LPT)

The LPT (Line Printing Terminal) header supports devices such as a printer. LPT is standardized as IEEE 1284, which is the parallel port interface on IBM PC-compatible computers.

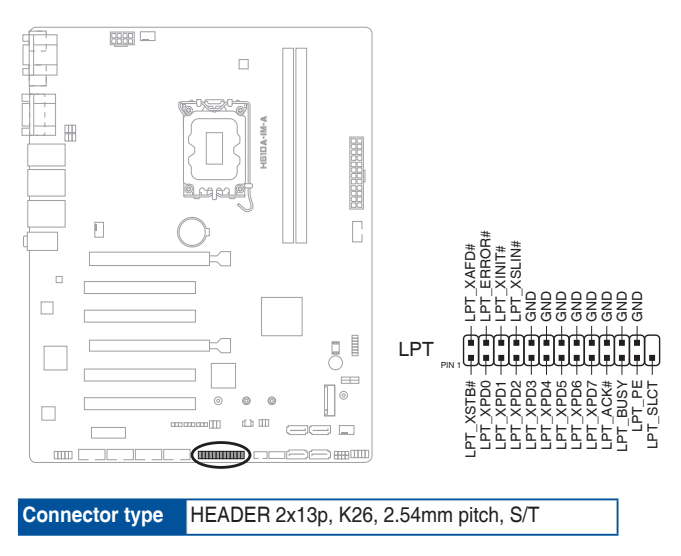

#### 14. COM Port headers (10-1 pin COM3 - COM6)

These headers are for serial (COM) ports. Connect the serial port cables to these headers, then install the module to a slot opening at the back of the system chassis.

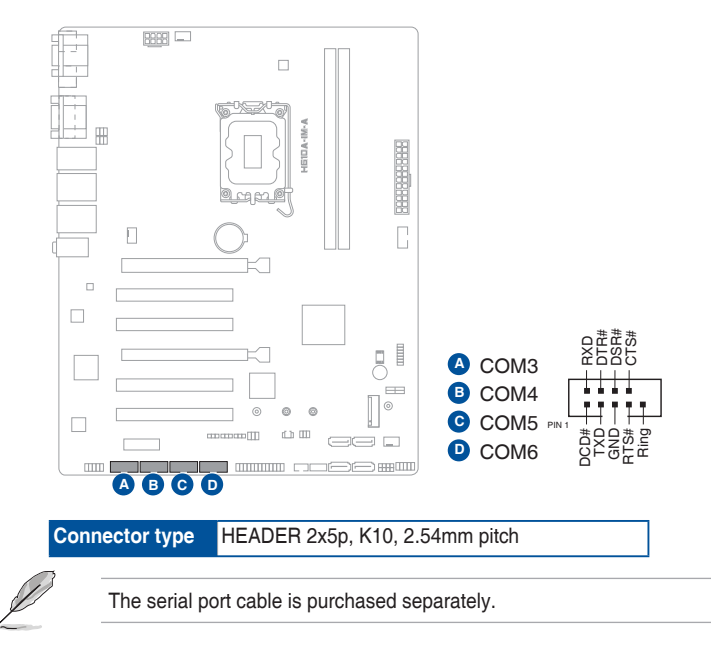

#### 15. Front Panel Audio header (10-1 pin AAFP)

This header is for a chassis-mounted front panel audio I/O module that supports HD Audio standard. Connect one end of the front panel audio I/O module cable to this header.

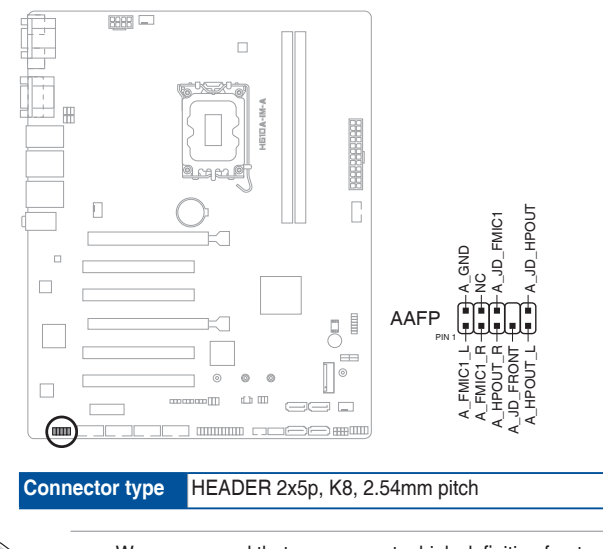

- We recommend that you connect a high-definition front panel audio module to this header to avail of the motherboard's high-definition audio capability.
- If you want to connect a high-definition front panel audio module to this header, set the HD Audio Controller item in the BIOS setup to [Enabled].

# Chapter 3

This chapter provides a detailed guide to navigating and setting up the BIOS.

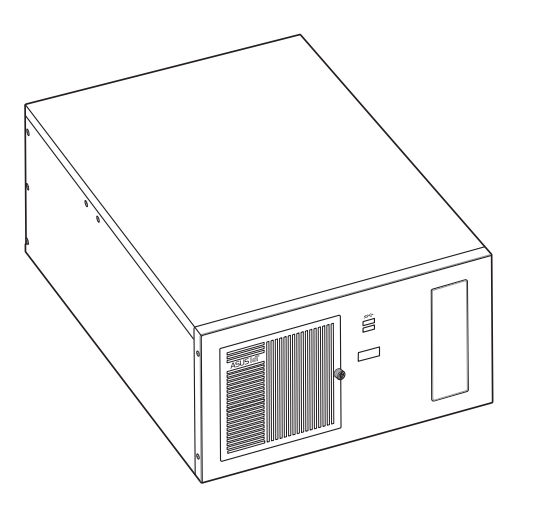

**BIOS setup** 

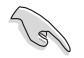

Scan the code to view the BIOS update guide.

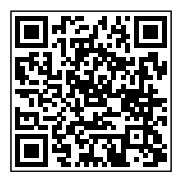

# 3.1 BIOS setup program

Use the BIOS Setup program to update the BIOS or configure its parameters. The BIOS screens include navigation keys and brief online help to guide you in using the BIOS Setup program.

#### Entering BIOS Setup at startup

#### To enter BIOS Setup at startup:

Press <Esc> or <Del> during the Power-On Self Test (POST). If you do not press <Esc> or <Del>, POST continues with its routines.

#### Entering BIOS Setup after POST

#### To enter BIOS Setup after POST:

- Press <Ctrl>+<Alt>+<Del> simultaneously.
- Press the reset button on the system chassis.
- Press the power button to turn the system off then back on. Do this option only if you failed to enter BIOS Setup using the first two options.

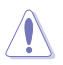

Using the power button, reset button, or the <Ctrl>+<Alt>+<Del> keys to reboot a running operating system can cause damage to your data or system. Always shut down the system properly from the operating system.

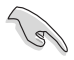

- Visit the ASUS website at www.asus.com to download the latest BIOS file for this motherboard.
- The default BIOS settings for this motherboard apply to most working conditions and ensures optimal performance. If the system becomes unstable after changing any BIOS settings, load the default settings to regain system stability. Select the option **Restore Defaults** under the Exit Menu or press hotkey F3.
- The BIOS setup screens shown in this section are for reference purposes only, and may not exactly match what you see on your screen.

# 3.1.1 BIOS menu screen

#### Menu bar

The menu bar on top of the screen has the following main items:

| Main                | For changing the basic system configuration                         |
|---------------------|---------------------------------------------------------------------|
| Advanced            | For changing the advanced system settings                           |
| Hardware<br>Monitor | For displaying the system temperature and changing the fan settings |
| Security            | For configuring the system security settings                        |
| Boot                | For changing the system boot configuration.                         |
| Exit                | For selecting the save options and default options.                 |

To select an item on the menu bar, press the right or left arrow key on the keyboard until the desired item is highlighted.

# 3.2 Main menu

The Main menu provides you an overview of the basic system information, and allows you to set the system date, time, language, and security settings.

# 3.2.1 System Date [Day MM/DD/YYYY]

Allows you to set the system date.

# 3.2.2 System Time [HH:MM:SS]

Allows you to set the system time.

# 3.3 Advanced menu

The Advanced menu items allow you to change the settings for the CPU and other system devices.

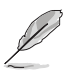

Be cautious when changing the settings of the Advanced menu items. Incorrect field values can cause the system to malfunction.

# 3.3.1 PCH-FW Configuration

#### **TPM Device Selection**

This item allows you to select the TPM device. Configuration options: [dTPM] [PTT]

# 3.3.2 Trusted Computing

#### Security Device Support

This item allows you to enable or disable BIOS support for security devices. Configuration options: [Disable] [Enable]

# 3.3.3 CPU Configuration

The items in this menu show CPU-related information the BIOS automatically detects.

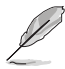

The items shown in the submenu may be different depending on the type of CPU installed.

#### Intel (VMX) Virtualization Technology

When set to **[Enabled]**, a VMM can utilize the additional hardware capabilities provided by Vanderpool Technology. Configuration options: [Disabled] [Enabled]

#### Hyper-Threading

The Intel Hyper-Threading Technology allows a hyper-threading processor to appear as two logical processors to the operating system, allowing the operating system to schedule two threads or processes simultaneously.

[Enabled] Two threads per activated core are enabled.

[Disabled] Only one thread per activated core is enabled.

#### Intel Trusted Execution Technology

When set to **[Enabled]**, allows you to enable the utilization of additional hardware capabilities provided by Intel<sup>®</sup> Trusted Execution Technology and requires a full power cyle. Configuration options: [Disabled] [Enabled]

#### VT-d [Disabled]

Allows you to enable or disable VT-d function on MCH. Configuration options: [Disabled] [Enabled]

#### **CPU Power Management Control**

This item allows you to manage and configure the CPU's power.

#### Intel(R) SpeedStep(tm)

This item allows your system to support more than two frequency ranges. Configuration options: [Disabled] [Enabled]

#### Intel(R) Speed Shift Technology

This item allows you to enable or disable Intel(R) Speed Shift Technology support. When enabled, CPPC v2 interface allows hardware controlled P-state. Configuration options: [Disabled] [Enabled]

#### Turbo Mode

This item allows you to enable or disable Turbo Mode for your processor. Configuration options: [Enabled] [Disabled]

#### **CPU C states**

| [Enabled]  | Enables the CPU C states.  |
|------------|----------------------------|
| [Disabled] | Disables the CPU C states. |

#### **Enhanced C-states**

| [Disabled] | Disables enhanced C1 state. |
|------------|-----------------------------|
| [Enabled]  | Enables enhanced C1 state.  |

#### Power Limit 1 Override

| [Disabled] | Disables power limit 1. |
|------------|-------------------------|
| [Enabled]  | Enables power limit 1.  |

#### Power Limit 2 Override

| [Disabled] | Disables power limit 2. |
|------------|-------------------------|
| [Enabled]  | Enables power limit 2.  |

#### Power Limit 2

This item allows you to input the value of power limit 2 in milliwatts. If the value is 0, BIOS will program this value as 1.25 times of Processor Base Power (TDP). For 12.50W, enter 12500. Processor applies control policies so that the package power does not exceed this limit.

#### 3.3.4 Graphics Configuration

Allows you to select a primary display from IGFX, PEG and PCI graphical devices.

#### **Primary Display**

Allows you to select which of the IGFX/PEG/PCI Graphics device should be the Primary Display. Configuration options: [Auto] [IGFX] [PEG Slot] [PCH PCI]

#### **Internal Graphics**

[Auto] Keep IGFX enabled base on the setup options.

[Disabled] Disables internal graphics.

[Enabled] Enables internal graphics.

#### RC6 (Render Standby)

Allows you to enable or disable render standby support. Configuration options: [Disabled] [Enabled]

# 3.3.5 PCI Express Configuration

Allows you to select a PEG or PCI graphical device.

#### PCIEX16 (G5) Slot

#### PCIEx16 (G5) Slot

This item allows you to enable or disable the PCIEX16 (G5) slot. Configuration options: [Disabled] [Enabled]

#### ASPM

This item allows you to control the Active State Power Management on both NB (NorthBridge) side and SB (SouthBridge) side of the DMI Link. Configuration options: [Disabled] [L0s] [L1] [L0sL1]

#### L1 Substates

This item allows you to select the PCI Express L1 Substates settings. Configuration options: [Disabled] [L1.1] [L1.1 & L1.2]

#### PCIe Speed

Configures the speed of PCIEX16 (G5) slot. Configuration options: [Auto] [Gen1] [Gen2] [Gen3] [Gen4] [Gen5]

#### Detect Timeout

Allows you to set the time (milliseconds) of waiting for link to exit Detect state for enabled ports before assuming there is no device and potentially disabling the port. Use the <+> and <-> keys to adjust the value or input the desired value.

#### Hot Plug

These items allow you to enable/disable PCIEX16 (G5) slot Hot Plug support. Configuration options: [Disabled] [Enabled]

#### **Detect Non-Compliance Device**

Allows you to enable or disable the detection function of non-compliance PCI Express device. Configuration options: [Disabled] [Enabled]

#### PCIEX16 (G3) Slot

#### PCIEx16 (G3) Slot

This item allows you to enable or disable the PCIEX16 (G3) slot. Configuration options: [Disabled] [Enabled]

#### ASPM

This item allows you to control the Active State Power Management on both NB (NorthBridge) side and SB (SouthBridge) side of the DMI Link. Configuration options: [Disabled] [L1] [Auto]

#### L1 Substates

This item allows you to select the PCI Express L1 Substates settings. Configuration options: [Disabled] [L1.1] [L1.1 & L1.2]

#### PCIe Speed

Configures the speed of PCIEx16 (G3) slot. Configuration options: [Auto] [Gen1] [Gen2] [Gen3]

#### Detect Timeout

Allows you to set the time (milliseconds) of waiting for link to exit Detect state for enabled ports before assuming there is no device and potentially disabling the port. Use the <+> and <-> keys to adjust the value or input the desired value.

#### Hot Plug

These items allow you to enable/disable PCIEX16 (G3) slot Hot Plug support. Configuration options: [Disabled] [Enabled]

#### **Detect Non-Compliance Device**

Allows you to enable or disable the detection function of non-compliance PCI Express device. Configuration options: [Disabled] [Enabled]

#### PCIEX1 (G3) Slot

#### PCIEx1 (G3) Slot

This item allows you to enable or disable the PCIEx1 (G3) slot. Configuration options: [Disabled] [Enabled]

#### ASPM

This item allows you to control the Active State Power Management on both NB (NorthBridge) side and SB (SouthBridge) side of the DMI Link. Configuration options: [Disabled] [L1] [Auto]

#### L1 Substates

This item allows you to select the PCI Express L1 Substates settings. Configuration options: [Disabled] [L1.1] [L1.1 & L1.2]

#### PCIe Speed

Configures the speed of PCIEx1 (G3) slot. Configuration options: [Auto] [Gen1] [Gen2] [Gen3]

#### Detect Timeout

Allows you to set the time (milliseconds) of waiting for link to exit Detect state for enabled ports before assuming there is no device and potentially disabling

the port. Use the <+> and <-> keys to adjust the value or input the desired value.

#### Hot Plug

These items allow you to enable/disable PCIEX1 (G3) slot Hot Plug support. Configuration options: [Disabled] [Enabled]

#### **Detect Non-Compliance Device**

Allows you to enable or disable the detection function of non-compliance PCI Express device. Configuration options: [Disabled] [Enabled]

# 3.3.6 CSM Configuration

#### **CSM Support**

Allow you to enable/disable the CSM support. Configuration options: [Disabled] [Enabled]

#### Network

Controls the execution of UEFI and Legacy PXE OpROM. Configuration options: [Do not launch] [UEFI] [Legacy]

#### Storage

Controls the execution of UEFI and Legacy Storage OpROM. Configuration options: [Do not launch] [UEFI] [Legacy]

#### Video

Controls the execution of UEFI and Legacy Video OpROM. Configuration options: [Do not launch] [UEFI] [Legacy]

#### Other PCI devices

Determines OpROM execution policy for devices other than Network, Storage, or Video. Configuration options: [Do not launch] [UEFI] [Legacy]

# 3.3.7 Super IO Configuration

#### NCT6126D Super IO Configuration

#### **Serial Port 1 Configuration**

#### Serial Port

Allows you to enable or disable the serial port (COM).Configuration options: [Disabled] [Enabled]

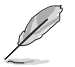

The following items appear only when you set Serial Port to [Enabled].

#### COM1 Control

Allows you to select the COM1 mode. Configuration options: [RS232] [RS422] [RS485]

#### **Serial Port 2 Configuration**

#### Serial Port

Allows you to enable or disable the serial port (COM).Configuration options: [Disabled] [Enabled]

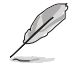

The following item appears only when you set Serial Port to [Enabled].

#### COM2 Control

Allows you to select the COM2 mode. Configuration options: [RS232] [RS422] [RS485]

#### **Serial Port 3 Configuration**

#### Serial Port

Allows you to enable or disable the serial port (COM).Configuration options: [Disabled] [Enabled]

#### Serial Port 4 Configuration

#### Serial Port

Allows you to enable or disable the serial port (COM).Configuration options: [Disabled] [Enabled]

#### **Serial Port 5 Configuration**

#### Serial Port

Allows you to enable or disable the serial port (COM).Configuration options: [Disabled] [Enabled]

#### **Serial Port 6 Configuration**

#### Serial Port

Allows you to enable or disable the serial port (COM).Configuration options: [Disabled] [Enabled]

#### **Parallel Port Configuration**

#### **Parallel Port**

Allows you to enable or disable the Parallel port (LPT/LPTE).Configuration options: [Disabled] [Enabled]

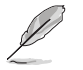

The following items appear only when you set Parallel Port to [Enabled].

#### **Device Mode**

Allows you to select the Parallel Port mode. Configuration options: [STD Printer Mode] [SPP Mode] [EPP-1.9 and SPP Mode] [EPP-1.7 and SPP Mode] [ECP Mode] [ECP and EPP 1.9 Mode] [ECP and EPP 1.7 Mode]

# 3.3.8 Serial Console Redirection

#### COM1~COM6

#### **Console Redirection**

Allows you enable or disable the console redirection feature. Configuration options: [Enabled] [Disabled]

#### **Console Redirection Settings**

The settings specify how the host computer and the remote computer (which the user is using) will exchange data. Both computers should have the same or compatible settings.

#### **Terminal Type**

Configuration options: [VT100] [VT100Plus] [VT-UTF8] [ANSI]

 [VT100]
 ASCII char set.

 [VT100Plus]
 Extends VT100 to support color, function keys, etc.

 [VT-UTF8]
 Uses UTF8 encoding to map Unicode chars onto 1 or more bytes.

 [ANSI]
 Extended ASCII char set.

#### Bits per second

Allows you to select serial port transmission speed. The speed must be matched on the other side. Long or noisy lines may require lower speeds. Configuration options: [9600] [19200] [38400] [57600] [115200]

#### Data Bits

Configuration options: [7] [8]

#### Parity

A parity bit can be sent with the data bits to detect some transmission errors. Configuration options: [None] [Even] [Odd] [Mark] [Space]

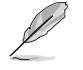

Mark and Space Parity do not allow for error detection.

#### Stop Bits

Stop bits indicate the end of a serial data packet. The standard setting is 1 stop bit. Communication with slow devices may require more than 1 stop bit. Configuration options: [1] [2]

#### **Flow Control**

Flow control can prevent data loss from buffer overflow. When sending data, if the receiving buffers are full, a "stop" signal can be sent to stop the data flow. Once the buffers are empty, a "start" signal can be sent to re-start the flow. Hardware flow control uses two wires to send start/stop signals. Configuration options: [None] [Hardware RTS/CTS]

#### VT-UTF8 Combo Key Support

Allows you to enable or disable VT-UTF8 Combination Key Support for ANSI/ VT100 terminals. Configuration options: [Disabled] [Enabled]

#### **Recorder Mode**

With this mode enabled only text will be sent. This is to capture Terminal data. Configuration options: [Disabled] [Enabled]

#### **Resolution 100x31**

Allows you to enable or disable extended terminal resolution. Configuration options: [Disabled] [Enabled]

#### Putty KeyPad

Allows you to select FunctionKey and KeyPad on Putty. Configuration options: [VT100] [LINUX] [XTERMR6] [SCO] [ESCN] [VT400]

# 3.3.9 SATA Configuration

This item allows you to configure SATA device options settings.

#### SATA Controller(s)

Allows you to enables or disables the onboard SATA device. Configuration options: [Disabled] [Enabled]

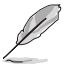

The following item appears only when you set SATA Controller(s) to [Enabled].

#### SATA Mode Selection

Allows you to determine how SATA controller(s) operate. Configuration options: [AHCI]

[AHCI] Set to [AHCI] when you want the SATA hard disk drives to use the AHCI (Advanced Host Controller Interface). The AHCI allows the onboard storage driver to enable advanced Serial ATA features that increases storage performance on random workloads by allowing the drive to internally optimize the order of commands.

#### SATA6G\_1/2/3/4

Allow you to enable/disable the SATA6G\_1/2/3/4 port. Configuration options: [Disabled] [Enabled]

#### Hot Plug

Allow you to enable/disable the hot plug function. Configuration options: [Disabled] [Enabled]

# 3.3.10 Network Stack Configuration

#### **Network Stack**

This item allows user to disable or enable the UEFI network stack. Configuration options: [Disabled] [Enabled]

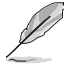

The following two items appear only when you set the previous item to [Enabled].

#### Ipv4 PXE Support

This item allows user to disable or enable the Ipv4 PXE Boot support. Configuration options: [Disabled] [Enabled]

#### Ipv6 PXE Support

This item allows user to disable or enable the Ipv6 PXE Boot support. Configuration options: [Disabled] [Enabled]

#### 3.3.11 USB Configuration

#### Legacy USB Support

Configuration options: [Enabled] [Disabled] [Auto]

| [Enabled] Enables Legacy USB suppo | [Enabled] | Enables Legacy USB support. |
|------------------------------------|-----------|-----------------------------|
|------------------------------------|-----------|-----------------------------|

[Disabled] Keeps USB devices available only for EFI applications.

[Auto] Allows the system to detect the presence of USB devices at startup. If any USB device(s) is detected, the USB controller legacy mode is enabled. If none is detected, the legacy USB support is disabled.

#### **XHCI Hand-off**

This item functions as a workaround for OSes without XHCI hand-off support. The XHCI ownership change should be claimed by XHCI driver. Configuration options: [Enabled] [Disabled]

#### **USB Mass Storage Driver Support**

Allows you to enable or disable USB Mass Storage Driver Support. Configuration options: [Disabled] [Enabled]

#### U32G2\_1/2

Allows you to enable or disable the USB port. Once set to **[Disabled]**, any USB devices plugged into the connector will not be detected by BIOS or OS. Configuration options: [Disabled] [Enabled]

#### U32G1\_3/4

Allows you to enable or disable the USB port. Once set to [Disabled], any USB devices plugged into the connector will not be detected by BIOS or OS. Configuration options: [Disabled] [Enabled]

#### USB5-9, 14

Allows you to enable or disable USB port. Once set to **[Disabled]**, any USB devices plugged into the connector will not be detected by BIOS or OS. Configuration options: [Disabled] [Enabled]

## 3.3.12 NVMe Configuration

The NVMe Configuration menu displays the NVMe controller and drive information of the devices connected and allows you to configure NVMe device options settings.

## 3.3.13 Onboard Devices Configuration

#### HD Audio

| [Enabled]   | Enables the HD Audio Device.       |
|-------------|------------------------------------|
| [Disabled]  | Disables the HD Audio Device.      |
| LAN1 I210AT |                                    |
| [Enabled]   | Enables the Intel LAN1 controller. |
| [Disabled]  | Disables the controller.           |
| LAN2 I219V  |                                    |
| [Enabled]   | Enables the Intel LAN2 controller. |
| [Disabled]  | Disables the controller.           |
| M.2 Key     |                                    |
| PCIE Port   |                                    |
| [Enabled]   | Enables the PCIE port.             |

#### [Disabled] Disables the PCIE port.

#### **I2C Controller**

| [Enabled]  | Enables the I2C controller.  |
|------------|------------------------------|
| [Disabled] | Disables the I2C controller. |

#### 3.3.14 Miscellaneous

#### **DMI/OPI Configuration**

#### **DMI LINK ASPM Control**

This item allows you to control the Active State Power Management on SA side of the DMI Link. Configuration options: [Disabled] [Auto] [ASPM L0s] [ASPM L1] [ASPM L0sL1]

#### **PCI Express Configuration**

#### DMI Link ASPM Control

This item allows you to control the Active State Power Management of the DMI Link. Configuration options: [Disabled] [L1] [Auto]

# 3.3.15 APM Configuration

#### **ErP Ready**

Allows you to switch off some power at S5 to get the system ready for ErP requirement. When set to **[Enabled]**, all other PME options will be switched off. Configuration options: [Disabled] [Enabled]

#### **Restore AC Power Loss**

[S5 State]The system goes into off state after an AC power loss.[S0 State]The system goes into on state after an AC power loss.

#### Power On By PCIE/PCI

This item allows you to enable or disable the Wake-on-LAN function of the onboard LAN controller or other installed PCIe/PCI LAN cards. Configuration options: [Disabled] [Enabled]

#### Power On By PS2

Enables or disables the system to be powered on by a PS/2 keyboard or mouse. Configuration options: [Disabled] [Enabled]

#### Power On By Ring

| [Enabled]  | Enables the Ring devices to generate a wake event.  |
|------------|-----------------------------------------------------|
| [Disabled] | Disables the Ring devices to generate a wake event. |

#### Power On By RTC

[Disabled]Disables RTC to generate a wake event.[Single event]Allows you to generate a single wake event.[Daily event]Allows you to generate a daily wake event.[Weekly event]Allows you to generate a weekly wake event.[Monthly event]Allows you to generate a monthly wake event.

#### 3.3.16 EzFlash

#### Enter Ez-Flash mode

This item allows you to run EzFlash utility. When you press <Enter>, a confirmation message appears. Use the left/right arrow key to select between [Yes] or [No], then press <Enter> to confirm your choice.

#### 3.3.17 Watchdog Timer

#### Watchdog Support

This item allows you to enable or disable Watchdog timer. Configuration options: [Enabled] [Disabled]

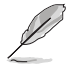

The following items appear when you set Watchdog Support to [Enabled].

#### Watchdog Count mode

Allows you to select Watchdog Timer I count mode. Configuration options: [Second Mode] [Minute Mode]

#### Watchdog Timer

Use the <+> and <-> keys to adjust the value or input the desired value directly. The value ranges from 1 to 255.

### 3.4 Hardware Monitor menu

The items in this menu provide you an overview of system status including temperature, fan speed and voltage, and allow you to configure the smart fan.

#### Smart Fan Mode

Allows you to select the smart fan mode. Configuration options: [Disabled] [Normal] [Manual Mode]

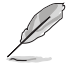

The following item appears only when you set  $\ensuremath{\textbf{Smart}}\xspace$  Fan  $\ensuremath{\textbf{Mode}}\xspace$  to [Manual Mode].

#### **Smart Fan Function**

#### Chassis Fan1/2 Setting

#### Temperature 1(~4)

Allows you to set the value of temperature1(~4).

#### FD/RPM 1(~4)

Allows you to set the value of Fan Duty/PRM 1(~4) when temperature is T1(~4).

#### **CPU Fan Setting**

#### Temperature 1(~4)

Allows you to set the value of temperature1(~4).

#### FD/RPM 1(~4)

Allows you to set the value of Fan Duty/PRM 1(~4) when temperature is T1(~4).

#### 3.5 Security menu

This menu allows a new password to be created or a current password to be changed. The menu also enables or disables the Secure Boot state and lets the user configure the System Mode state.

#### **Administrator Password**

If you have set an administrator password, we recommend that you enter the administrator password for accessing the system.

#### To set an administrator password:

- 1. Select the Administrator Password item and press < Enter>.
- 2. From the Create New Password box, key in a password, then press < Enter>.
- 3. Confirm the password when prompted.

#### To change an administrator password:

- 1. Select the Administrator Password item and press < Enter>.
- 2. From the Enter Current Password box, key in the current password, then press <Enter>.
- 3. From the Create New Password box, key in a new password, then press < Enter>.
- 4. Confirm the password when prompted.

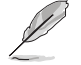

To clear the administrator password, follow the same steps as in changing an administrator password, but press <Enter> when prompted to create/confirm the password.

#### **User Password**

If you have set a user password, you must enter the user password for accessing the system. The **User Password** item on top of the screen shows the default **Not Installed**. After you set a password, this item shows **Installed**.

#### To set a user password:

- 1. Select the User Password item and press <Enter>.
- 2. From the Create New Password box, key in a password, then press < Enter>.
- 3. Confirm the password when prompted.

#### To change a user password:

- 1. Select the User Password item and press <Enter>.
- 2. From the Enter Current Password box, key in the current password, then press <Enter>.
- 3. From the Create New Password box, key in a new password, then press < Enter>.
- 4. Confirm the password when prompted.

#### Secure Boot

#### Secure Boot

Secure Boot can be enabled if the system is running in User mode with enrolled platform Key (EPK) or if the CSM function is disabled. Configuration options: [Disabled] [Enabled]

#### Secure Boot Mode

In Custom mode, Secure Boot policy variables can be configured by a physically present user without full authentication. Configuration options: [Standard] [Custom]

#### **Key Management**

The Key Management item allows you to modify Secure Boot variables and set Key Management page.

Platform Key (PK) / Key Exchange Keys / Authorized Signatures / Forbidden Signatures Configuration options: [Update] [Append]

# 3.6 Boot menu

The Boot menu items allow you to change the system boot options.

#### **Boot Configuration**

#### **CHASSIS INTRUDE**

Allows you to enable or disable the chassis intrusion detection function. Configuration options: [Disabled] [Enabled]

#### Setup Prompt Timeout

Allows you to set the number of seconds to wait for setup activation key. 65535(0xFFFF) means indefinite waiting. Configuration options: [1] - [65535]

#### Boot up NumLock State

- [On] Set the power-on state of the NumLock to [On].
- [Off] Set the power-on state of the NumLock to [Off].

#### Quiet Boot

Allows you to enable or disable the Quiet Boot option. Configuration options: [Disabled] [Enabled]

#### Fast Boot [Enabled]

[Enabled] Select to accelerate the boot speed. [Disabled] Select to go back to normal boot.

#### Boot mode select

Allows you to select the boot mode. Configuration options: [LEGACY] [UEFI]

#### **FIXED BOOT ORDER Priorities**

#### Boot Option #1~#5

This item allows you to set the system boot order. Configuration options: [Hard Disk] [NVME] [CD/DVD] [USB Device] [Network] [Disabled]

# 3.7 Exit menu

The Exit menu items allow you to save or discard your changes to the BIOS items.

# Save Changes & Exit

This option allows you to save your changes and exit the Setup program. When you select this option or if you press <Esc>, a confirmation window appears. Select **Yes** to save changes and exit.

# **Discard Changes & Exit**

This option allows you to exit the Setup program without saving your changes. When you select this option or if you press <Esc>, a confirmation window appears. Select **Yes** to discard changes and exit.

#### Save Changes & Reset

This option allows you to exit the Setup program after saving changes.

#### **Discard Changes & Reset**

This option allows you to exit the Setup program without saving changes.

#### Save changes

This option allows you to save changes to any of the setup options you have made so far.

#### **Discard changes**

This option allows you to discard changes to any of the setup options you have made so far.

#### **Restore Defaults**

Restore/load default values for all the setup options.

#### Save as User Defaults

This option allows you to save the changes you have made so far as user defaults.

#### **Restore User Defaults**

Restore the user defaults with all the setup options.

# Appendix

# Notices

# **FCC Compliance Information**

| Responsible Party: | Asus Computer International            |
|--------------------|----------------------------------------|
| Address:           | 48720 Kato Rd., Fremont, CA 94538, USA |
| Phone / Fax No:    | (510)739-3777 / (510)608-4555          |

This device complies with part 15 of the FCC Rules. Operation is subject to the following two conditions: (1) This device may not cause harmful interference, and (2) this device must accept any interference received, including interference that may cause undesired operation.

This equipment has been tested and found to comply with the limits for a Class B digital device, pursuant to part 15 of the FCC Rules. These limits are designed to provide reasonable protection against harmful interference in a residential installation. This equipment generates, uses and can radiate radio frequency energy and, if not installed and used in accordance with the instructions, may cause harmful interference to radio communications. However, there is no guarantee that interference to radio or television reception, which can be determined by turning the equipment off and on, the user is encouraged to try to correct the interference by one or more of the following measures:

- Reorient or relocate the receiving antenna.
- Increase the separation between the equipment and receiver.
- Connect the equipment into an outlet on a circuit different from that to which the receiver is connected.
- Consult the dealer or an experienced radio/TV technician for help.

# **HDMI Trademark Notice**

The terms HDMI, HDMI High-Definition Multimedia Interface, HDMI Trade dress, and the HDMI Logo are trademarks or registered trademarks of HDMI Licensing Administrator, Inc.

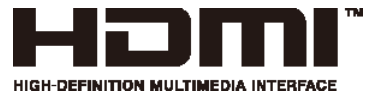

# Compliance Statement of Innovation, Science and Economic Development Canada (ISED)

This device complies with Innovation, Science and Economic Development Canada licence exempt RSS standard(s). Operation is subject to the following two conditions: (1) this device may not cause interference, and (2) this device must accept any interference, including interference that may cause undesired operation of the device. CAN ICES-003 (A)/NMB-003(A)

# Déclaration de conformité de Innovation, Sciences et Développement économique Canada (ISED)

Le présent appareil est conforme aux CNR d'Innovation, Sciences et Développement économique Canada applicables aux appareils radio exempts de licence. L'exploitation est autorisée aux deux conditions suivantes : (1) l'appareil ne doit pas produire de brouillage, et (2) l'utilisateur de l'appareil doit accepter tout brouillage radioélectrique subi, même si le brouillage est susceptible d'en compromettre le fonctionnement.

CAN ICES-003 (A)/NMB-003(A)

#### VCCI: Japan Compliance Statement

#### **Class A ITE**

この装置は、クラスA機器です。この装置を住宅環境で使用すると電波妨害 を引き起こすことがあります。この場合には使用者が適切な対策を講ずるよう 要求されることがあります。 VCCI-A

#### **KC: Korea Warning Statement**

Class A: 사용자 안내문 이 기기는 업무용 환경에서 사용할 목적으로 적합성평가를 받은기기로서 가정용 환 경에서 사용하는 경우 전파간섭의 우려가있습니다.

# REACH

Complying with the REACH (Registration, Evaluation, Authorisation, and Restriction of Chemicals) regulatory framework, we published the chemical substances in our products at ASUS REACH website at <a href="http://csr.asus.com/english/REACH.htm">http://csr.asus.com/english/REACH.htm</a>.

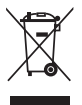

DO NOT throw the motherboard in municipal waste. This product has been designed to enable proper reuse of parts and recycling. This symbol of the crossed out wheeled bin indicates that the product (electrical and electronic equipment) should not be placed in municipal waste. Check local regulations for disposal of electronic products.

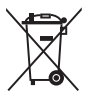

DO NOT throw the mercury-containing button cell battery in municipal waste. This symbol of the crossed out wheeled bin indicates that the battery should not be placed in municipal waste.

# ASUS Recycling/Takeback Services

ASUS recycling and takeback programs come from our commitment to the highest standards for protecting our environment. We believe in providing solutions for you to be able to responsibly recycle our products, batteries, other components as well as the packaging materials. Please go to <a href="http://csr.asus.com/english/Takeback.htm">http://csr.asus.com/english/Takeback.htm</a> for detailed recycling information in different regions.

English ASUSTeK Computer Inc. hereby declares that this device is in compliance with the essential requirements and other relevant provisions of related Directives. Full text of EU declaration of conformity is available at: www.asus.com/support

Français AsusTek Computer Inc. déclare par la présente que cet appareil est conforme aux critères essentiels et autres clauses pertinentes des directives concernées. La déclaration de conformité de l'UE peut être téléchargée à partir du site Internet suivant : www.asus.com/support

Deutsch ASUSTeK Computer Inc. erklärt hiermit, dass dieses Gerät mit den wesentlichen Anforderungen und anderen relevanten Bestimmungen der zugehörigen Richtlinien übereinstimmt. Der gesamte Text der EU-Konformitätserklärung ist verfügbar unter: www.asus.com/support

Italiano ASUSTeK Computer Inc. con la presente dichiara che questo dispositivo è conforme ai requisiti essenziali e alle altre disposizioni pertinenti con le direttive correlate. Il testo completo della dichiarazione di conformità UE è disponibile all'indirizzo: www.asus.com/support

Русский Компания ASUS заявляет, что это устройство соответствует основным требованиям и другим соответствующим условиям соответствующих директив. Подробную информацию, пожалуйста, смотрите на www.asus. com/support

Български С настоящото ASUSTeK Computer Inc. декларира, че това устройство е в съответствие със съществените изисквания и другите приложими постановления на свързаните директиви. Пълният текст на декларацията за съответствие на ЕС е достъпна на адрес: www.asus.com/support

Hrvatski ASUSTeK Computer Inc. ovim izjavljuje da je ovaj uređaj sukladan s bitnim zahtjevima i ostalim odgovarajućim odredbama vezanih direktiva. Cijeli tekst EU izjave o sukladnosti dostupan je na: www.asus.com/support

Čeština Společnost ASUSTeK Computer Inc. tímto prohlašuje, že toto zařízení splňuje základní požadavky a další příslušná ustanovení souvisejících směrnic. Plné znění prohlášení o shodě EU je k dispozici na adrese:

www.asus.com/support

Dansk ASUSTeK Computer Inc. erklærer hermed, at denne enhed er i overensstemmelse med hovedkravene og andre relevante bestemmelser i de relaterede direktiver. Hele EUoverensstemmelseserklæringen kan findes på: www.asus.com/support

Nederlands ASUSTeK Computer Inc. verklaart hierbij dat dit apparaat voldoet aan de essentiële vereisten en andere relevante bepalingen van de verwante richtlijnen. De volledige tekst van de EU-verklaring van conformiteit is beschikbaar op: www.asus.com/support

Eesti Käesolevaga kinnitab ASUSTeK Computer Inc, et see seade vastab asjakohaste direktiivide oluliste nõuetele ja teistele asjassepuutuvatele sätetele. EL vastavusdeklaratsiooni täielik tekst on saadaval järgmisel aadressil: www.asus.com/support

Suomi ASUSTeK Computer Inc. ilmoittaa täten, että tämä laite on asiaankuuluvien direktiivien olennaisten vaatimusten ja muiden tätä koskevien säädösten mukainen. EU-yhdenmukaisuusilmoituksen koko teksti on luettavissa osoitteessa: www.asus.com/support

Ελληνικά Με το παρόν, η AsusTek Computer Inc. δηλώνει ότι αυτή η συσκευή συμμορφώνεται με τις θεμελιώδεις απαιτήσεις και άλλες σχετικές διατάξεις των Οδηγιών της ΕΕ. Το πλήρες κείμενο της δήλωσης συμβατότητας είναι διαθέσιμο στη διεύθυνση: www.asus.com/support

Magyar Az ASUSTeK Computer Inc. ezennel kijelenti, hogy ez az eszköz megfelel a kapcsolódó Irányelyek lényeges követelményeinek és egyéb vonatkozó rendelkezéseinek. Az EU megfelelőségi nyilatkozat teljes szövege innen letölthető: www.

#### asus.com/support

Latviski ASUSTeK Computer Inc. ar šo pazino, ka šī ierīce atbilst saistīto Direktīvu būtiskajām prasībām un citiem citiem saistošaijem nosacijumiem. Pilns ES atbilstības paziņojuma teksts pieejams šeit: www.asus.com/support

Lietuvių "ASUSTeK Computer Inc." šiuo tvirtina, kad šis įrenginys atitinka pagrindinius reikalavimus ir kitas svarbias susijusiu direktyvų nuostatas. Visą ES atitikties deklaracijos tekstą galima rasti: www.asus.com/support

Norsk ASUSTeK Computer Inc. erklærer herved at denne enheten er i samsvar med hovedsaklige krav og andre relevante forskrifter i relaterte direktiver. Fullstendig tekst for EUsamsvarserklæringen finnes på:

#### www.asus.com/support

Polski Firma ASUSTeK Computer Inc. ninieiszym oświadcza, że urządzenie to jest zgodne z zasądniczymi wymogami i innymi właściwymi postanowieniami powiązanych dyrektyw. Pełny tekst deklaracji zgodności UE jest dostępny pod adresem: www. asus.com/support

Português A ASUSTeK Computer Inc. declara que este dispositivo está em conformidade com os requisitos essenciais e outras disposições relevantes das Diretivas relacionadas. Texto integral da declaração da UE disponível em:

#### www.asus.com/support

Română ASUSTeK Computer Inc. declară că acest dispozitiv se conformează cerintelor esențiale și altor prevederi relevante ale directivelor conexe. Textul complet al declaratiei de conformitate a Uniunii Europene se găsește la: www.asus.com/support

Srpski ASUSTeK Computer Inc. ovim izjavljuje da je ovaj uređaj u saglasnosti sa osnovnim zahtevima i drugim relevantnim odredbama povezanih Direktiva. Pun tekst EU deklaracije o usaglašenosti je dostupan da adresi: www.asus.com/support

Slovensky Spoločnosť ASUSTeK Computer Inc. týmto vyhlasuje. že toto zariadenie vyhovuje základným požiadavkám a ostatým príslušným ustanoveniam príslušných smerníc. Celý text vyhlásenia o zhode pre štáty EÚ je dostupný na adrese: www. asus.com/support

Slovenščina ASUSTeK Computer Inc. iziavlia, da je ta naprava skladna z bistvenimi zahtevami in drugimi ustreznimi določbami povezanih direktiv. Celotno besedilo EU-izjave o skladnosti je na voljo na spletnem mestu:

#### www.asus.com/support

Español Por la presente, ASUSTeK Computer Inc. declara que este dispositivo cumple los requisitos básicos y otras disposiciones pertinentes de las directivas relacionadas. El texto completo de la declaración de la UE de conformidad está disponible en: www.asus.com/support

Svenska ASUSTeK Computer Inc. förklarar härmed att denna enhet överensstämmer med de grundläggande kraven och andra relevanta föreskrifter i relaterade direktiv. Fulltext av EU-försäkran om överensstämmelse finns på: www.asus.com/ support

Українська ASUSTeK Computer Inc. заявляє, що цей пристрій відповідає основним вимогам та іншим відповідним положенням відповідних Директив. Повний текст декларації відповідності стандартам ЄС доступний на: www.asus.com/ support

Türkce AsusTek Computer Inc., bu aygıtın temel gereksinimlerle ve ilişkili Yönergelerin diğer ilgili koşullarıyla uyumlu olduğunu beyan eder. AB uygunluk bildiriminin tam metni su adreste bulunabilir:

#### www.asus.com/support

Bosanski ASUSTeK Computer Inc. ovim izjavljuje da je ovaj uređaj usklađen sa bitnim zahtjevima i ostalim odgovarajućim odredbama vezanih direktiva. Cijeli tekst EU izjave o usklađenosti dostupan je na: www.asus.com/support

# Service and Support

Visit our multi-language website at https://www.asus.com/support/

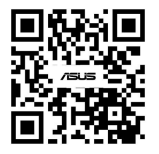